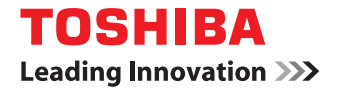

## SYSTÈMES NUMÉRIQUES MULTIFONCTIONS COULEUR / SYSTÈMES NUMÉRIQUES MULTIFONCTIONS

# Manuel d'utilisation d'Air Print

©2016, 2017 TOSHIBA TEC CORPORATION Tous droits réservés Conformément aux lois régissant le copyright, il est interdit de reproduire le présent manuel sous une forme quelconque sans la permission écrite préalable de Toshiba TTEC.

## Préface

Merci d'avoir choisi la gamme de systèmes multifonctions noir et blanc ou la gamme de systèmes multifonctions Noir & Couleur TOSHIBA. Ce guide explique comment imprimer grâce à la fonction AirPrint. Lisez ce manuel avant d'utiliser les fonctions du système.

## Pour lire ce manuel

## Symboles utilisés dans ce manuel

Dans ce manuel, certains points importants sont signalés au moyen des symboles ci-dessous. Prenez connaissance de ces points importants avant d'utiliser le système.

| AVERTISSEMENT | Indique une situation potentiellement dangereuse qui, si elle n'est pas évitée, peut<br>entraîner le décès, des blessures graves, des dommages importants ou l'incendie du<br>système ou de son environnement.                                |
|---------------|----------------------------------------------------------------------------------------------------|
|               | Indique une situation potentiellement dangereuse qui, si elle n'est pas évitée, peut<br>provoquer des blessures mineures ou légères, des dégâts partiels au niveau du système<br>ou du matériel environnant, ou encore des pertes de données. |
| Remarque      | Fournit des informations auxquelles vous devez porter une attention particulière lors de l'utilisation du système.                                                                                                    |
| Conseil       | Fournit des informations auxquelles vous devez porter une attention particulière lors de l'utilisation de ce système.                                                                                                    |
|               | Pages décrivant des éléments en rapport avec l'action en cours. Consultez-les en<br>fonction de vos besoins.                                                                                                    |

## À propos de la cible de ce manuel

Ce manuel est destiné à l'ensemble des utilisateurs et des administrateurs.

## Nom du modèle et de la série utilisés dans ce manuel

Dans ce manuel, chaque nom de modèle est remplacé par le nom de série présenté ci-dessous.

| Nom du modèle                               | Nom de la série      |
|---------------------------------------------|----------------------|
| e-STUDIO2000AC/2500AC                       | Série e-STUDIO5005AC |
| e-STUDIO2505AC/3005AC/3505AC/4505AC/5005AC  |                      |
| e-STUDIO2008A/2508A/3008A/3508A/4508A/5008A | Série e-STUDIO5008A  |
| e-STUDIO5506AC/6506AC/7506AC                | Série e-STUDIO7506AC |
| e-STUDIO5508A/6508A/7508A/8508A             | Série e-STUDIO8508A  |
| e-STUDIO3508LP/4508LP/5008LP                | Série e-STUDIO5008LP |

## Captures d'écran et procédures de fonctionnement

Ce manuel affiche les écrans et décrit les procédures de fonctionnement sous Mac OS 10.11.x et iOS 9.0. Les détails relatifs aux écrans peuvent varier selon l'état, tel que le modèle de l'équipement utilisé, les options installées, la version du système d'exploitation et les applications.

## À propos des noms de produit

Dans ce manuel, les termes "Chargeur de documents avec double numérisation" (DSDF) et "Chargeur retourneur automatique de documents" (RADF) sont collectivement désignés par "Chargeur automatique de documents" (ADF).

## □ Marques

• AirPrint et le logo d'AirPrint sont des marques d'Apple Inc.

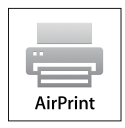

- IOS est une marque de Cisco aux Etats-Unis et dans d'autres pays utilisée sous licence.
- iPad, iPhone, iPod, iPod Touch et macOS sont des marques déposées d'Apple Inc., enregistrées aux Etats-Unis et dans d'autres pays.

Pour plus d'informations concernant les autres marques, reportez-vous aux Informations de sécurité.

## **UTILISATION DE LA FONCTION AirPrint**

Ce chapitre fournit des instructions sur la façon d'imprimer, de faxer ou de numériser des documents à l'aide de la fonction AirPrint.

| Avant d'utiliser la fonction AirPrint                                     | 6  |
|---------------------------------------------------------------------------|----|
| Configuration AirPrint                                                    | 6  |
| Particularités et limitations                                             | 6  |
| Imprimer/Faxer/Numériser sous macOS                                       | 8  |
| Procédure de paramétrage                                                  | 8  |
| Comment imprimer                                                          |    |
| Modification des options d'impression                                     |    |
| Comment faxer                                                             |    |
| Modification des options de fax                                           | 16 |
| Comment numériser                                                         | 19 |
| Modification des options de numérisation                                  | 21 |
| Imprimer à partir de périphériques iOS                                    | 23 |
| Comment imprimer                                                          |    |
| Modification des options d'impression                                     | 25 |
| Configurer AirPrint dans TopAccess                                        | 27 |
| Activation ou désactivation d'AirPrint                                    | 27 |
| Paramètre de reprise du mode Super Veille                                 |    |
| Modification du paramètre par défaut du mode toner (série e-STUDIO5008LP) | 30 |
|                                                                           |    |

## Avant d'utiliser la fonction AirPrint

AirPrint fait référence à une fonction d'impression, de fax ou de numérisation de documents à partir d'un ordinateur macOS ou d'un périphérique fonctionnant sous iOS par un système numérique multifonctions existant dans le même sous-réseau que celui de l'ordinateur ou du périphérique en question. AirPrint dispose également d'une fonction d'impression par connexion USB. Vous n'êtes pas obligé d'installer au préalable un pilote d'imprimante sur votre ordinateur ou périphérique.

## Configuration AirPrint

## Configuration macOS

Pour imprimer ou faxer un document à partir d'un système d'exploitation macOS à l'aide d'AirPrint, vous devez disposer des éléments suivants :

- la dernière version de macOS;
- une imprimante AirPrint.

Pour numériser un document à partir d'un système d'exploitation macOS à l'aide d'AirPrint, vous devez disposer des éléments suivants :

- la dernière version de macOS;
- un scanner AirPrint.

## Configuration iOS

Pour imprimer un document à partir de votre périphérique iOS à l'aide d'AirPrint, il vous faut l'un des périphériques suivants fonctionnant avec la version la plus récente d'iOS :

- iPad (4e génération ou version ultérieure) ;
- iPad Air (tous les modèles) ;
- iPad Pro (tous les modèles)
- iPad mini (Mini 2 ou version ultérieure) ;
- iPhone (5 ou version ultérieure) ;
- iPod touch (6e génération ou version ultérieure).

## Particularités et limitations

- Si vous souhaitez utiliser le module sans fil LAN (optionnel), définissez d'abord les paramètres sans fil LAN. Pour plus d'informations sur les paramètres sans fil LAN, reportez-vous au *Guide d'administration*.
- Assurez-vous que l'option [Activer (Enable)] est définie pour les paramètres suivants dans le menu TopAccess.
  - [Activer Bonjour (Enable Bonjour)]
  - [Activer impression IPP (Enable IPP)]
  - [Activer AirPrint (Enable AirPrint)]

Pour plus d'informations à propos des paramètres [Activer Bonjour (Enable Bonjour)] et [Activer impression IPP (Enable IPP)], reportez-vous au *Guide TopAccess*. Pour le paramètre [Activer AirPrint (Enable AirPrint)], reportez-vous à la page suivante de ce guide :

P.27 "Activation ou désactivation d'AirPrint"

- Si vous souhaitez utiliser la fonction AirPrint avec un système sur lequel la fonction Super Veille a été activée, cochez les cases [Découvrir AirPrint for IPv4 (AirPrint Discovery for IPv4)]/[Découvrir AirPrint for IPv6 (AirPrint Discovery for IPv6)] dans [Paramètre de sortie de veille (Wake Up Setting)] sous [Economie d'énergie (Energy Save)] de [Paramètres généraux (General settings)], dans l'onglet [Administration] de TopAccess. Pour plus d'informations, reportez-vous à la page suivante de ce guide :
   P.30 "Paramètre de reprise du mode Super Veille"
- Pour utiliser la fonction d'authentification utilisateur, accédez à l'onglet [Administration] (Administration) > [Configuration] (Configuration) > [Service d'impression] (Print Service) > [Impression IPP] (IPP Print) puis sélectionnez [Activer] (Enable) pour [Activer SSL] (Enable SSL) et [Basique] (Basic) pour [Authentification] (Authentication). Pour plus de détails, reportez-vous à la page suivante de ce guide :
   P.30 "Paramètres d'utilisation d'AirPrint lorsque l'authentification des utilisateurs est activée"
- La fonction AirPrint ne peut pas être utilisée avec un système dans lequel la fonction de code départemental a été activée. Pour plus d'informations à propos de la fonction de code départemental, reportez-vous au *Guide de TopAccess*.

- La fonction AirPrint n'est pas activée en mode haute sécurité. Pour plus d'informations concernant le mode haute sécurité, reportez-vous au *Guide de gestion du mode haute sécurité*.
- Certaines données en noir et blanc peuvent être traitées comme des données couleurs selon les spécifications des applications que vous utilisez.
- Les fichiers PDF chiffrés ne peuvent pas être imprimés à partir d'un périphérique sur lequel iOS est installé.

## Procédure de paramétrage

Effectuez la configuration dans le menu Préférences système.

**1** Ouvrez [Préférences système (System Preferences)] et cliquez sur [Imprimantes & Scanners (Printers & Scanners)].

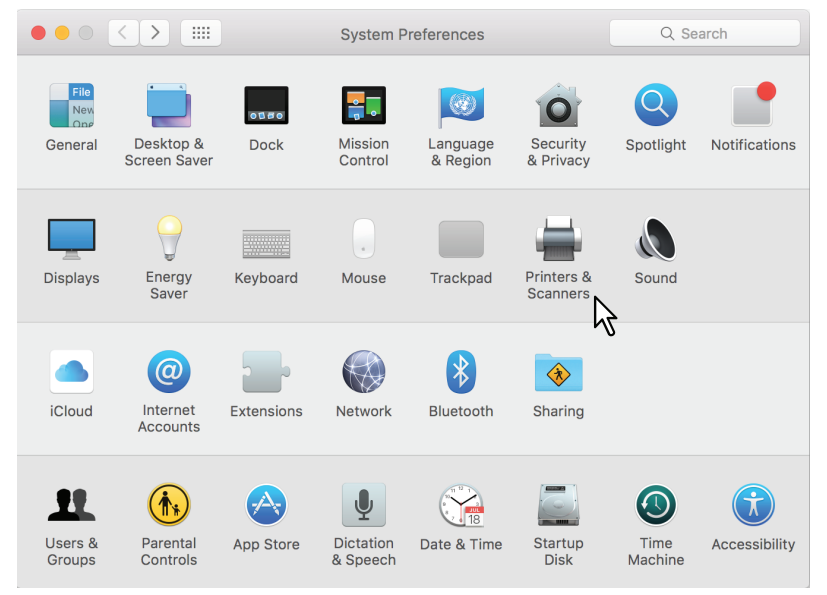

La boîte de dialogue [Imprimantes & Scanners (Printers & Scanners)] apparaît.

## 2 Cliquez sur [+].

|            | Printers & Scanners                          | Q Search                   |
|------------|----------------------------------------------|----------------------------|
|            | No printers are av<br>Click Add (+) to set u | /ailable.<br>ap a printer. |
| $\searrow$ | Default printer: Last Printer Us             | ed ᅌ                       |
|            | Default paper size: US Letter                | \$                         |

La boîte de dialogue [Ajouter (Add)] s'affiche.

3 Sélectionnez un système numérique multifonctions qui prend en charge la fonction AirPrint à partir de la liste [Nom]. Sélectionnez ensuite [AirPrint] dans la liste [Utiliser (Use)], puis cliquez sur [Ajouter (Add)].

|                                 | Add                   |
|---------------------------------|-----------------------|
| l 🕰 🍈 🚔                         | Q Search              |
| Default IP Windows              | Search                |
|                                 |                       |
| Name                            | ∧ Kind                |
| TONINA & ANALYSING AND A DRIVEN | Bonjour Multifunction |
| A A                             |                       |
| •                               |                       |
|                                 |                       |
|                                 |                       |
|                                 |                       |
|                                 |                       |
|                                 |                       |
| Name:                           | (1)                   |
| Location:                       |                       |
| Lise: AirPrint                  |                       |
|                                 |                       |
| ~ <b>2</b>                      |                       |
|                                 | Add N                 |
|                                 | 1/3                   |

La configuration démarre. Le menu ci-dessous apparaît lorsque la configuration est terminée.

|                                                             | Printers & Scanners                                              | Q Search                                       |
|-------------------------------------------------------------|------------------------------------------------------------------|------------------------------------------------|
| Printers<br>• Idle, Last Used<br>Faxes<br>• Idle, Last Used | Print S<br>Open Print<br>Options & S                             | can<br>Landoradi Haliniki<br>Queue<br>Supplies |
| + -                                                         | Location:<br>Kind: Common for the status: Idle                   | -AirPrint                                      |
|                                                             | Default printer: Last Printer L<br>Default paper size: US Letter | Jsed O                                         |

La configuration est terminée. Fermez la fenêtre [Imprimantes & Scanners (Printers & Scanners)].

- Pour l'impression, reportez-vous à la section suivante :
   P.10 "Comment imprimer"
   P.11 "Modification des entions d'impression"
  - P.11 "Modification des options d'impression"
- Pour le fax, reportez-vous à la section suivante :
   P.15 "Comment faxer"
   P.16 "Modification des options de fax"
- Pour la numérisation, reportez-vous à la section suivante :
   P.19 "Comment numériser"
   P.21 "Modification des options de numérisation"

## Comment imprimer

Suivez les étapes ci-après pour imprimer un document.

- **1** Sélectionnez [Imprimer (Print)] dans le menu [Fichier (File)] de l'application.
- La boîte de dialogue [Imprimer (Print)] apparaît.
- 2 Sélectionnez l'imprimante dans le menu [Imprimante (Printer)].

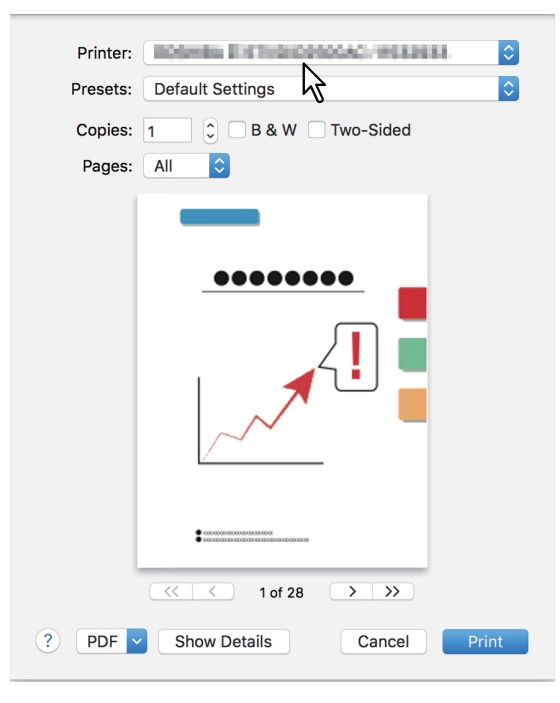

3 Si nécessaire, modifiez les options d'impression et cliquez sur [Imprimer (Print)].

| Printer: | 1094884 x4975840399640-11982888 |
|----------|---------------------------------|
| Presets: | Default Settings                |
| Copies:  | 1 🗘 🗆 B & W 🗌 Two-Sided         |
| Pages:   | All                             |
|          |                                 |
| ? PDF    | Show Details Cancel Print       |
|          | N                               |

Pour plus d'informations sur les options d'impression, reportez-vous à la page suivante : 🕮 P.11 "Modification des options d'impression"

## Modification des options d'impression

Vous pouvez modifier diverses options d'impression si nécessaire.

#### Conseil

Les paramètres varient d'une application à une autre. Pour les paramètres spécifiques, reportez-vous à l'aide de l'application.

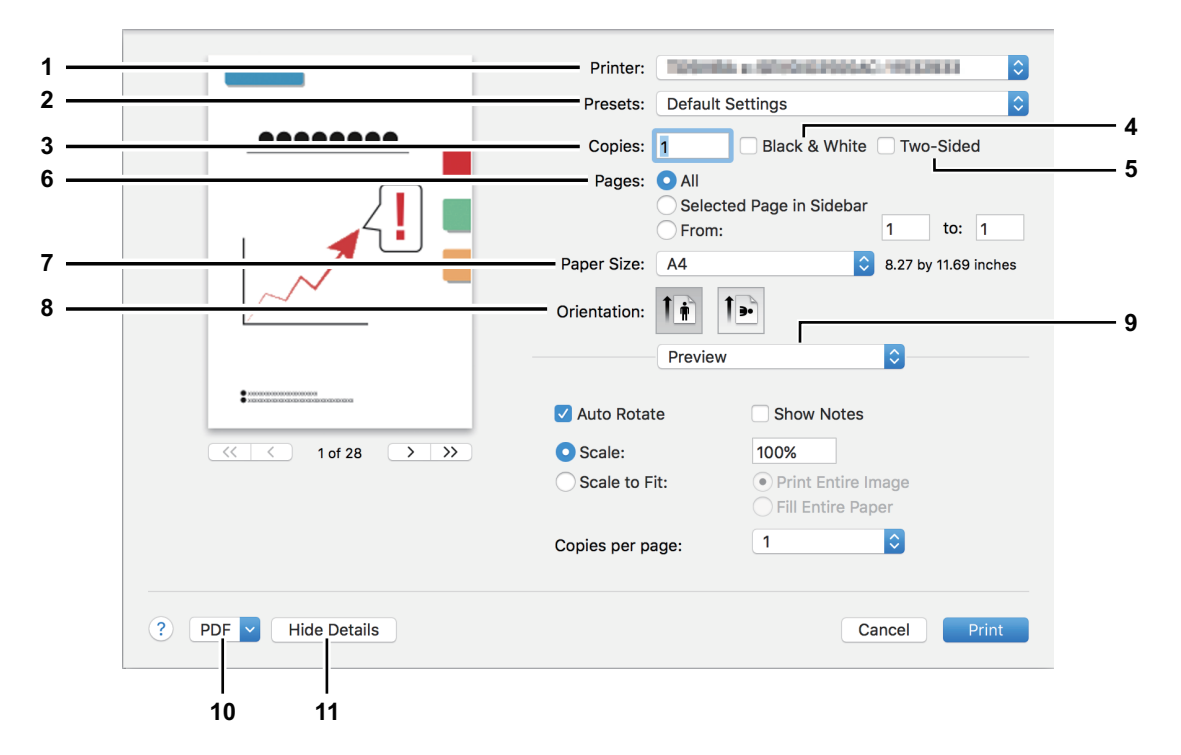

#### 1. Imprimante

Permet de sélectionner l'imprimante à utiliser.

#### 2. Préréglages

Cela vous permet d'enregistrer les options d'impression actuelles en tant que préréglage et d'en sélectionner un rapidement parmi plusieurs.

3. Copies

Permet de définir le nombre de copies imprimées.

#### 4. Noir et blanc

Cochez cette case pour imprimer en mode noir et blanc, sans tenir compte des couleurs du document.

#### 5. Recto verso

Permet d'imprimer sur les deux faces du papier.

#### Remarque

Cette fonction est disponible seulement lorsque l'unité recto-verso est installée sur ce système.

#### 6. Pages

Permet de définir un intervalle de pages à imprimer. Pour n'imprimer qu'une partie des documents, saisissez le numéro de la première et de la dernière page à imprimer.

#### 7. Format papier

Permet de sélectionner le format d'un document à imprimer.

#### 8. Orientation

Permet de définir le sens d'impression de la page.

#### 9. Menu des options d'impression

Il s'agit du menu d'options d'impression supplémentaires.

- 📖 P.12 "Menu [Support et Qualité (Media & Quality)]"
- P.12 "Menu [Mise en page (Layout)]"
- P.13 "Menu [Gestion du papier (Paper Handling)]"
- P.13 "Menu [Page de garde (Cover Page)]"

P.14 "Menu [Options de finition (Finishing Options)]"
 P.14 "Menu [Niveaux d'alimentation (Supply Levels)]"

#### 10. PDF

Permet d'afficher le menu du flux de travail du PDF

#### 11. Masquer les détails

Masque ou affiche les détails des paramètres : le nom du bouton change en conséquence.

## Menu [Support et Qualité (Media & Quality)]

Vous pouvez sélectionner la source d'alimentation du papier ou le type de support.

| Media & 0   | Media & Quality |    |
|-------------|-----------------|----|
| Feed from:  | Auto Select     | \$ |
| Media Type: | Auto Select     | \$ |

#### 1. Alimentation à partir de

Permet de sélectionner la source d'alimentation du papier.

#### 2. Type de papier

Permet de sélectionner le type de support ou papier.

## □ Menu [Mise en page (Layout)]

Vous pouvez définir la mise en page des pages imprimées sur une feuille (paramètres Pages par feuille).

| Layout            | \$                                                                      |
|-------------------|-------------------------------------------------------------------------|
| Pages per Sheet:  | 1                                                                       |
| Layout Direction: |                                                                         |
| Border:           | None                                                                    |
| Two-Sided:        | Off                                                                     |
|                   | <ul> <li>Reverse page orientation</li> <li>Flip horizontally</li> </ul> |

#### 1. Page(s) par feuille

Permet de définir le nombre de pages imprimées sur une même feuille.

#### 2. Orientation

Permet de définir la disposition des pages sur une feuille.

#### 3. Bordure

Permet de définir le nombre et l'épaisseur des lignes de bordure.

#### 4. Recto verso

Permet d'imprimer sur les deux faces du papier.

#### Remarque

Cette fonction est disponible seulement lorsque l'unité recto-verso est installée sur ce système.

#### 5. Inverser l'orientation de la page

Permet d'inverser l'orientation de la page.

#### 6. Inverser horizontalement

Permet d'inverser les pages pour les imprimer en image miroir.

## Menu [Gestion du papier (Paper Handling)]

Ce menu permet de définir l'impression avec l'ordre de pages inversé ou l'impression des pages paires ou impaires uniquement.

| Paper Handlin           | g                       |
|-------------------------|-------------------------|
|                         | Collate pages           |
| Pages to Print:         | All pages               |
| Page Order:             | Automatic 🗘             |
|                         | Scale to fit paper size |
| Destination Paper Size: | Suggested Paper: A4 💲   |
|                         | Scale down only         |

#### 1. Assemblage des pages

Cochez cette case pour assembler les documents imprimés de chaque copie lorsque plusieurs copies sont imprimées (trier les copies).

#### 2. Pages à imprimer

Permet de choisir si toutes les pages doivent être imprimées ou seulement les pages paires ou impaires.

#### 3. Ordre des pages

Permet de définir l'ordre d'impression à partir de la première ou de la dernière page.

#### 4. Ajuster à la taille du papier

Cochez cette case pour agrandir/réduire le document à l'impression. Lorsque cette option est sélectionnée, les images sont agrandies ou réduites pour correspondre au format du papier sélectionné dans le menu [Format de papier de destination (Destination Paper Size)]. Si vous ne souhaitez pas agrandir les images mais que vous voulez les imprimer sur une feuille plus grande que le document, cochez la case [Réduire uniquement (Scale down only)].

## □ Menu [Page de garde (Cover Page)]

Vous pouvez définir les paramètres de la page de garde (bannière).

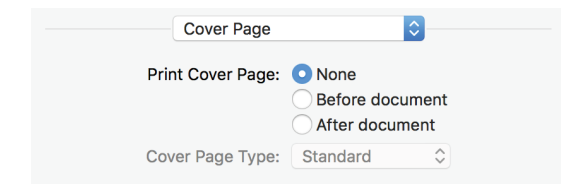

#### 1. Imprimer la page de garde

Permet de définir l'insertion de la page de garde et le point d'insertion si cette option est sélectionnée.

#### 2. Type de page de garde

Permet de sélectionner le type de page de garde.

## **Menu** [Options de finition (Finishing Options)]

Vous pouvez configurer des périphériques de finition tels qu'un bac de sortie et une agrafeuse.

Conseil

Les options de finition varient selon les périphériques facultatifs reliés à l'équipement.

| Finishing | Options 🗘       |
|-----------|-----------------|
| Staple    | None            |
| Pur       | nch             |
| Outpu     | t Bin: Tray 1 ᅌ |

1. Agrafage

Permet de choisir une méthode d'agrafage.

#### Remarque

Pour la série e-STUDIO5008LP, cette fonction est disponible uniquement lorsque l'option [Noir (Black)] est sélectionnée dans le paramétrage initial du mode toner.

#### 2. Perforation

Sélectionnez cette option pour perforer les documents imprimés.

#### Remarque

Pour la série e-STUDIO5008LP, cette fonction est disponible uniquement lorsque l'option [Noir (Black)] est sélectionnée dans le paramétrage initial du mode toner.

#### 3. Bac de sortie

Permet de sélectionner le bac de sortie.

## Menu [Niveaux d'alimentation (Supply Levels)]

Permet de vérifier les niveaux d'alimentation tels que le toner et le papier restants. Pour plus d'informations, cliquez sur le bouton [Plus d'informations (More Info)].

| Supply      | Levels                     |
|-------------|----------------------------|
| ouppiy      |                            |
| Black       |                            |
| Cyan        |                            |
| Magenta     |                            |
| Yellow      |                            |
| WasteToner  | Level OK                   |
| Supply leve | els shown are approximate. |
| Last up     | dated today at 9:08 AM     |
|             | More Info                  |
|             |                            |

Conseil

L'alimentation varie selon l'équipement.

## Comment faxer

Suivez les étapes ci-après pour envoyer un fax.

- **1** Sélectionnez [Imprimer (Print)] dans le menu [Fichier (File)] de l'application.
- La boîte de dialogue [Imprimer (Print)] apparaît.
- 2 Sélectionnez le fax dans le menu [Imprimante (Printer)].

| Printer 🗸 | TODARS POTO CONSISTENTS                        |
|-----------|------------------------------------------------|
| Presets   | 709-99-6-11.000155540-70110411 - Fax           |
| Copies    | Nearby Printers                                |
| Pages     | EDENER KISTIGO-40-602-+0+++48                  |
|           | Add Printer<br>Printers & Scanners Preferences |
|           |                                                |
|           |                                                |
|           | ✓ ✓ 1 of 28 > >>                               |
| ? PDF ~   | Show Details Cancel Print                      |

3 Saisissez le numéro de fax dans la boîte de dialogue [Destinataire (To)], modifiez les options de fax nécessaires, puis cliquez sur [Faxer (Fax)].

|                      | Printer: Photosia B Black Colorada - Fax                  |            |
|----------------------|-----------------------------------------------------------|------------|
|                      | Presets: Default Settings                                 |            |
| ••••••               | Copies: 1 Black & White                                   |            |
|                      | Pages: • All<br>Selected Page in Sidebar<br>From: 1 to: 1 |            |
|                      | Paper Size: A4 S 8.27 by 11.69 inches                     |            |
|                      | Orientation:                                              |            |
|                      | Fax Information                                           |            |
|                      |                                                           |            |
|                      | To: 000000000                                             |            |
| A 1 of 28     A > >> | Dialing Prefix:                                           |            |
|                      | Use cover page                                            |            |
|                      | Subject:                                                  |            |
|                      | Message:                                                  |            |
|                      |                                                           |            |
|                      |                                                           |            |
|                      |                                                           |            |
| ? PDF V Hide Details | Cancel Fax                                                | √ <b>2</b> |

Pour plus d'informations sur les options de fax, reportez-vous à la page suivante : 🕮 P.16 "Modification des options de fax"

## Modification des options de fax

Vous pouvez modifier diverses options de fax si nécessaire.

#### Conseil

Les paramètres varient d'une application à une autre. Pour les paramètres spécifiques, reportez-vous à l'aide de l'application.

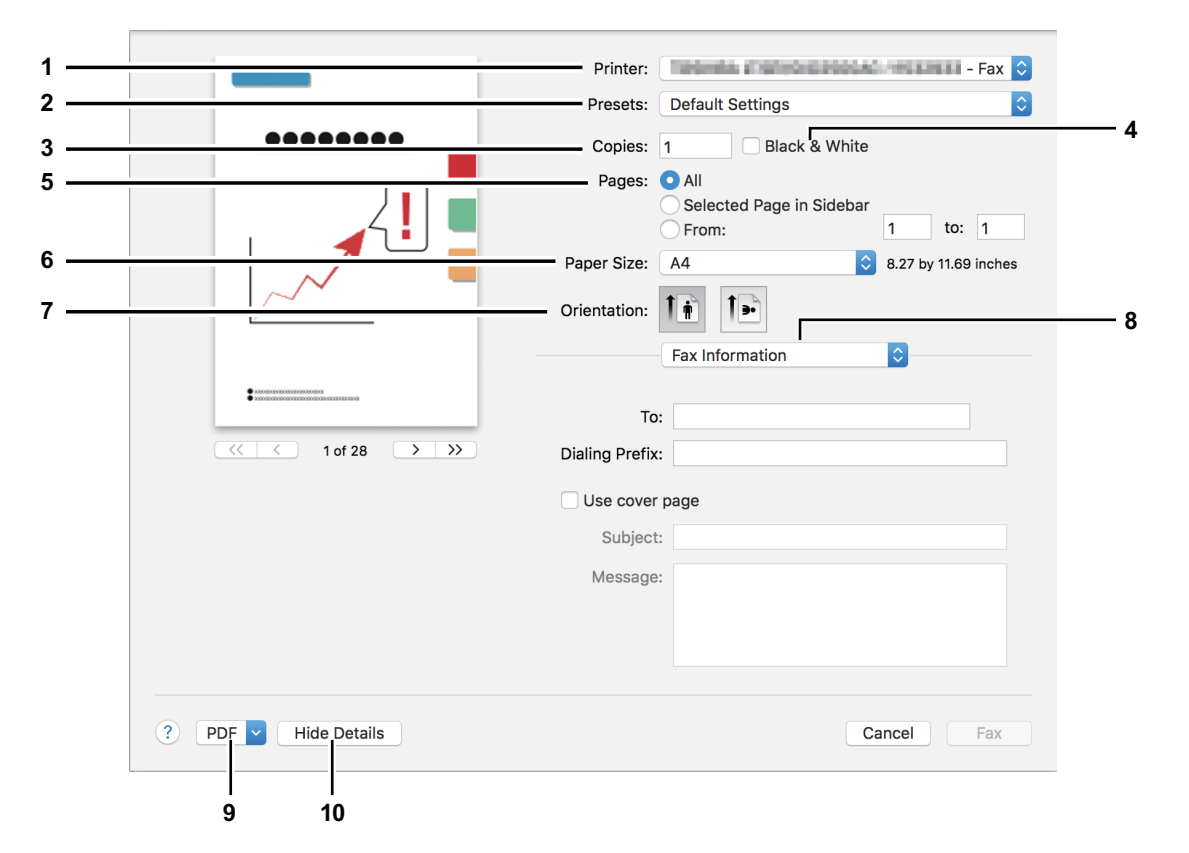

#### 1. Imprimante

Permet de sélectionner le fax (ou l'imprimante) à utiliser pour envoyer un fax.

#### 2. Préréglages

Permet d'enregistrer les options de fax actuelles en tant que préréglage et d'en sélectionner un rapidement parmi plusieurs.

#### 3. Copies

Permet de définir le nombre de copies.

#### 4. Noir et blanc

Cochez cette case pour envoyer un fax en mode noir et blanc, sans tenir compte des couleurs du document.

#### 5. Pages

Permet de définir un intervalle de pages à faxer. Pour ne faxer qu'une partie des documents, saisissez le numéro de la première et de la dernière page à faxer.

#### 6. Format papier

Permet de sélectionner le format d'un document à faxer.

#### 7. Orientation

Permet de définir le sens de fax de la page.

#### 8. Menu des options d'impression

Il s'agit du menu d'options de fax supplémentaires.

- P.17 "Menu [Informations de fax (Fax Information)]"
- P.17 "Menu [Mise en page (Layout)]"
- P.18 "Menu [Gestion du papier (Paper Handling)]"
- P.18 "Menu [Programmateur (Scheduler)]"

#### 9. PDF

Permet d'afficher le menu du flux de travail du PDF

#### 10. Masquer les détails

Masque ou affiche les détails des paramètres : le nom du bouton change en conséquence.

## Menu [Informations de fax (Fax Information)]

Permet de saisir les informations nécessaires pour l'envoi d'un fax.

|                 | Fax Information |
|-----------------|-----------------|
| To:             |                 |
| Dialing Prefix: |                 |
| Use cover       | bage            |
| Subject:        |                 |
| Message:        |                 |
|                 |                 |
|                 |                 |

1. A

Permet de définir un numéro de fax.

2. Préfixe de numérotation

Permet de définir un numéro de préfixe nécessaire afin d'effectuer un appel extérieur à partir de votre système téléphonique.

3. Utilisation de la page de garde

Permet de définir une page de garde au début du fax. Saisissez du texte dans [Objet (Subject)] et [Message] pour la page de garde.

## □ Menu [Mise en page (Layout)]

Vous pouvez définir la mise en page des pages faxées sur une feuille (paramètres Pages par feuille).

| Layout            | 0                                              |
|-------------------|------------------------------------------------|
| Pages per Sheet:  | 1                                              |
| Layout Direction: |                                                |
| Border:           | None                                           |
|                   | Reverse page orientation     Flip horizontally |

1. Page(s) par feuille

Permet de définir le nombre de pages faxées sur une même feuille.

2. Orientation

Permet de définir la disposition des pages sur une feuille.

3. Bordure

Permet de définir le nombre et l'épaisseur des lignes de bordure.

- **4. Inverser l'orientation de la page** Permet d'inverser l'orientation de la page.
- 5. Inverser horizontalement

Permet d'inverser les pages pour les faxer en image miroir.

## Menu [Gestion du papier (Paper Handling)]

Ce menu permet de définir l'impression avec l'ordre de pages inversé ou le fax des pages paires ou impaires uniquement.

| Paper Handlin           | g 🗘                     |            |
|-------------------------|-------------------------|------------|
| Pages to Print:         | All pages               | \$         |
| Page Order:             | Automatic               | \$         |
|                         | Scale to fit paper size | Э          |
| Destination Paper Size: | Suggested Paper: A4     | $\diamond$ |
|                         | Scale down only         |            |

#### 1. Pages à imprimer

Permet de choisir si toutes les pages doivent être faxées ou seulement les pages paires ou impaires.

#### 2. Ordre des pages

Permet de définir l'ordre de fax à partir de la première ou de la dernière page.

#### 3. Ajuster à la taille du papier

Cochez cette case pour agrandir/réduire le document à faxer. Lorsque cette option est sélectionnée, les images du fax sont agrandies ou réduites pour correspondre au format du papier sélectionné dans le menu [Format de papier de destination (Destination Paper Size)]. Si vous ne souhaitez pas agrandir les images mais que vous voulez les faxer sur une feuille plus grande que le document, cochez la case [Réduire uniquement (Scale down only)].

## Menu [Programmateur (Scheduler)]

Permet de programmer la transmission de fax.

| Scheduler       |                         | \$      |   |
|-----------------|-------------------------|---------|---|
| Print Document: | <ul> <li>Now</li> </ul> |         |   |
|                 | At<br>On hold           | 9:09 AM | ٢ |
| Priority:       | Medium 🗘                |         |   |

#### 1. Imprimer le document

Permet de programmer une transmission de fax. Sélectionnez [Maintenant Now)] pour envoyer un fax immédiatement. Sélectionnez [Heure (At)] et saisissez l'heure à laquelle envoyer un fax. Sélectionnez [En attente (On hold)] pour maintenir une tâche de fax dans la file d'attente afin de l'envoyer ultérieurement.

#### 2. Priorité

Permet de définir la priorité pour envoyer un fax.

## Comment numériser

Suivez les étapes ci-après pour numériser un document.

- **1** Placez les originaux.
  - Pour plus d'informations, reportez-vous au *Guide de prise en main rapide*.
- 2 Ouvrez [Préférences système (System Preferences)] et cliquez sur [Imprimantes & Scanners (Printers & Scanners)].

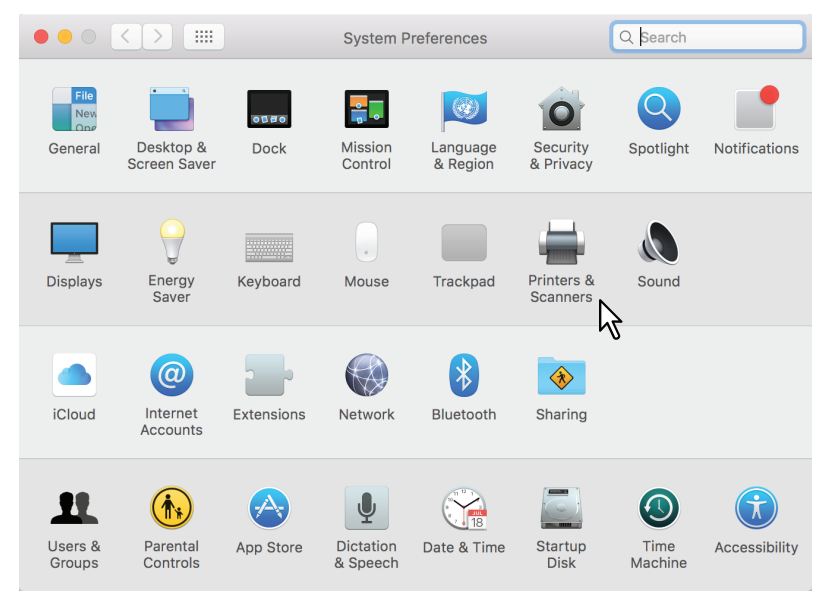

**3** Sélectionnez une imprimante, cliquez sur [Numériser (Scan)] puis sur [Ouvrir le scanner (Open Scanner)].

|                                                                                                    | Printers & Scanners                                             | Q Search                                  |
|----------------------------------------------------------------------------------------------------|-----------------------------------------------------------------|-------------------------------------------|
| Printers<br>• Idle, Last Used<br>Faxes<br>• The second second se | Print Scar<br>Open Scann<br>Location:<br>Kind:<br>Status: Idle  | er <b>S</b><br>ar <b>S</b><br>ar <b>S</b> |
|                                                                                                    | Default printer: Last Printer Use Default paper size: US Letter | d 🗘                                       |

## **4** Cliquez sur [Numériser (Scan)].

- Pour utilisez le chargeur automatique de documents, cochez la case [Utiliser le chargeur de documents (Use Document Feeder)].
- Pour modifier les paramètres du scanner, cliquez sur [Afficher les détails (Show Details)].

|               | Scanner                          |                                         |
|---------------|----------------------------------|-----------------------------------------|
|               |                                  |                                         |
|               |                                  |                                         |
|               |                                  |                                         |
|               |                                  |                                         |
|               |                                  |                                         |
|               |                                  |                                         |
|               |                                  |                                         |
|               |                                  |                                         |
|               |                                  |                                         |
|               |                                  |                                         |
|               |                                  |                                         |
|               |                                  |                                         |
|               |                                  |                                         |
|               |                                  |                                         |
| Pictures 🚖 US | S Letter 🖕 🗖 Use Document Feeder | Show Details Scan                       |
|               |                                  |                                         |
|               |                                  | ~~~~~~~~~~~~~~~~~~~~~~~~~~~~~~~~~~~~~~~ |

Pour plus d'informations sur les options de numérisation, reportez-vous à la section suivante : P.21 "Modification des options de numérisation"

## Modification des options de numérisation

Vous pouvez modifier les différentes options de numérisation si nécessaire.

|           | Scanner               |               |            |
|-----------|-----------------------|---------------|------------|
|           | Scan Mode:<br>Kind:   | Flatbed O     | — 1<br>— 2 |
|           | Resolution:           | 100 ᅌ dpi     | — 3<br>— 4 |
|           | Size:<br>Orientation: | A4 0          | — 5<br>— 6 |
| · · · · · | Scan To:              | Pictures      | — 7        |
|           | Name:                 | Scan          | 8          |
|           | Format:               | JPEG O        | — 9        |
|           | image Correction:     | None          | 10         |
|           | Hide Details          | Overview Scan | — 11       |
|           |                       |               | <u> </u>   |
|           |                       |               | — 13       |

#### 1. Scan

Permet de choisir entre la numérisation des originaux par la vitre d'exposition ou par le chargeur automatique de documents.

#### 2. Type de numérisation

Permet de sélectionner le type d'originaux.

#### 3. Résolution

Permet de sélectionner la résolution de l'image numérisée.

#### 4. Utiliser un format personnalisé

Sélectionnez cette option pour préciser l'intervalle de documents à scanner selon les valeurs indiquées. Cette fonction n'est disponible que si vous avez sélectionné le mode de numérisation "plateau". Pour la numérisation, vous pouvez choisir entre le format carte postale (100 mm x 148 mm) et A3 (420 mm x 297 mm).

#### 5. Format

Permet de définir le format de l'image numérisée.

#### 6. Orientation

Permet de définir l'orientation de l'image numérisée.

Conseil

Reportez-vous au schéma ci-dessous pour connaître l'orientation de l'original et de l'image numérisée.

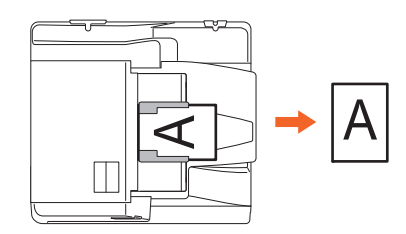

#### 7. Scan vers

Permet de définir la destination de l'image numérisée.

#### 8. Nom

Permet de définir le nom d'une image numérisée.

#### 9. Format

Permet de définir le format d'une image numérisée.

#### 10. Correction de l'image

Permet de sélectionner la méthode de correction de l'image.

#### 11. Scan

Cette touche permet de lancer la numérisation.

#### 12. Présentation générale

Cliquez sur ce bouton pour afficher l'aperçu d'une image numérisée.

Conseil

Le nombre de compteurs de numérisation augmente lorsque la présentation générale est établie.

#### 13. Masquer les détails

Cliquez sur ce bouton pour masquer les options de numérisation.

Cette section fournit des instructions sur la façon d'imprimer un document à partir d'un iPhone par exemple.

## Comment imprimer

Suivez les étapes ci-après pour imprimer un document.

## 1 Appuyez sur l'icône action ( 📋 ).

#### Conseil

Les icônes d'impression varient d'une application à une autre.

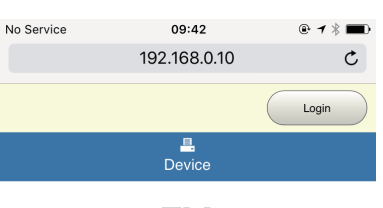

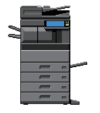

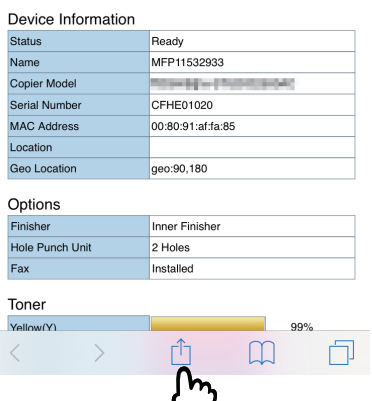

2 Appuyez sur [Imprimer (Print)].

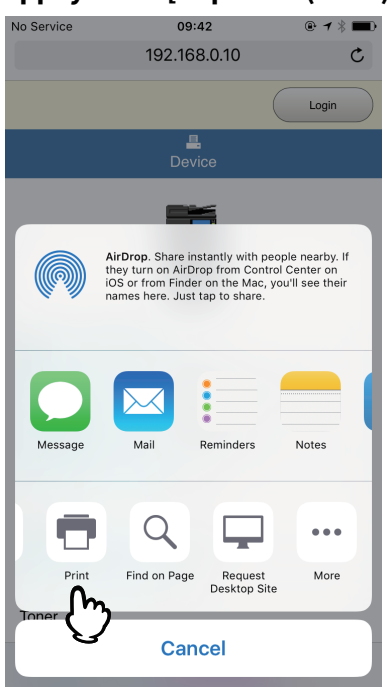

1

| Cancel Pri    | nter Options    | Print                      |
|---------------|-----------------|----------------------------|
|               |                 |                            |
|               |                 |                            |
| Printer       |                 | <b>0</b>                   |
| 1 Сору        |                 | ()-                        |
| Options       | Double-sided    | , Color, A4                |
|               |                 |                            |
|               | Login           | Yerlo                      |
|               | Device          | Nag<br>Cyar<br>Black       |
|               |                 | Pag<br>Daw<br>Draw<br>Draw |
| Device Inform | ation           | Draw                       |
| Name          | MPP11532933     |                            |
| Serial Number | CFHE01020       |                            |
| Location      | 50.000718738005 |                            |
| Geo Location  | geo 90,180      |                            |
| Finisher      | Inner Finisher  |                            |
| Fax           | Bago 1          |                            |
| Toper         | Page I          |                            |

Les imprimantes disposant de la fonction AirPrint sont listées.

## 4 Saisissez le nom de votre équipement.

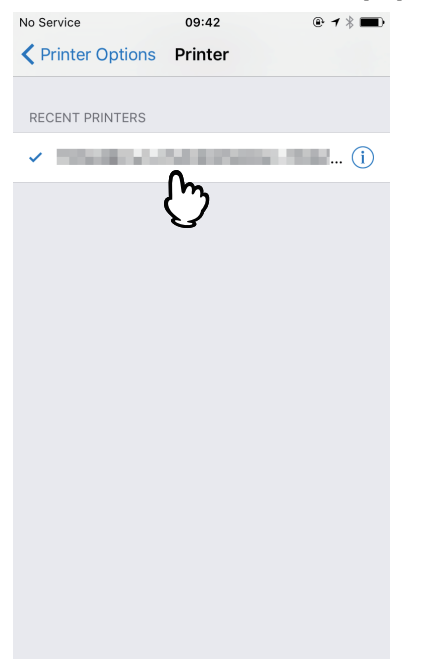

5

#### Si nécessaire, modifiez les options d'impression et appuyez sur [Imprimer (Print)].

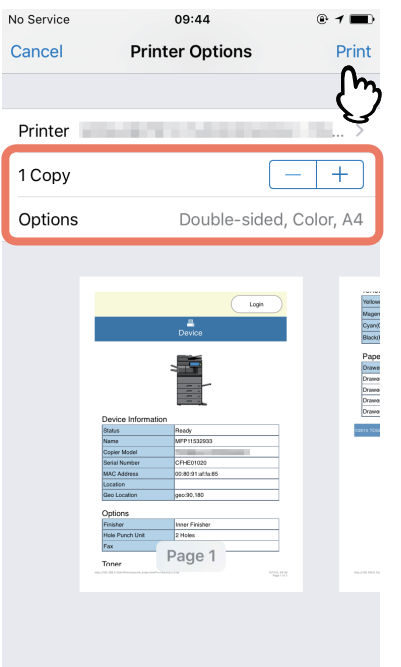

Pour plus d'informations sur les options d'impression, reportez-vous à la page suivante. De P.25 "Modification des options d'impression"

L'impression commence.

#### Modification des options d'impression

Vous pouvez modifier les options d'impression suivantes si nécessaire.

#### Remarque

- Certaines options d'impression ne peuvent pas être modifiées suivant les applications utilisées ou le type de données du document.
- L'impression d'un document en couleur ou en niveaux de gris dépend des applications utilisées ou du type de données du document.
- Imprimante

Permet de sélectionner l'imprimante à utiliser.

• Copie

Permet de définir le nombre de copies imprimées.

• Plage

Permet de définir un intervalle de pages à imprimer. Cette option ne peut être définie que lorsque le document est un fichier PDF.

• Double-face

Permet d'imprimer sur les deux faces du papier.

#### Remarque

Cette fonction est disponible seulement lorsque l'unité recto-verso est installée sur ce système.

• Agrafage

Cette fonction indique si vous souhaitez agrafer plusieurs jeux de papier.

#### Remarque

- Cette fonction est uniquement disponible lorsque le finisseur est installé sur le système.
- Pour la série e-STUDIO5008LP, cette fonction est disponible uniquement lorsque l'option [Noir (Black)] est sélectionnée dans le paramétrage initial du mode toner.

#### • Perforation

Cette fonction indique si vous souhaitez perforer le papier.

#### Remarque

- Cette fonction est disponible uniquement lorsque l'unité de perforation est installée sur le système.
- Pour la série e-STUDIO5008LP, cette fonction est disponible uniquement lorsque l'option [Noir (Black)] est sélectionnée dans le paramétrage initial du mode toner.

#### • Papier

Permet de sélectionner une taille de papier. Cette option ne peut être définie que lorsque le document est constitué de données images, comme par exemple une photo.

## **Configurer AirPrint dans TopAccess**

TopAccess permet de configurer l'AirPrint. Modifiez les paramètres si nécessaire.

#### Conseil

Si vous souhaitez modifier les paramètres de l'AirPrint, vous devez vous connecter à TopAccess en tant qu'administrateur. Pour plus d'informations à propos de TopAccess, reportez-vous au *Guide TopAccess*.

## Activation ou désactivation d'AirPrint

L'AirPrint peut être activé ou désactivé sur l'onglet [Administrateur (Administrator)] du menu [AirPrint] de TopAccess.

#### Paramètres

Vous pouvez modifier les paramètres AirPrint suivants dans le sous-menu [Paramètres (Settings)] - [Paramètres AirPrint (AirPrint Settings)].

## Autre que la série e-STUDIO5008LP

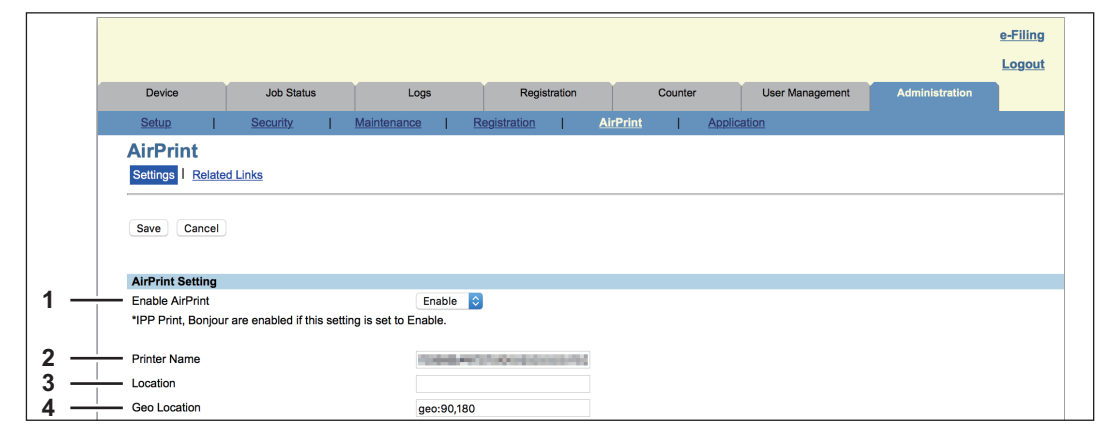

## Série e-STUDIO5008LP

|     |                               |                       |                   |          |                  |         |                  |   |           |         |                | <u>e-Filing</u><br>Logout |
|-----|-------------------------------|-----------------------|-------------------|----------|------------------|---------|------------------|---|-----------|---------|----------------|---------------------------|
|     | Device                        | Job Status            |                   | Logs     | Regist           | tration | Counter          |   | User Mana | agement | Administration |                           |
|     | <u>Setup</u>                  | Security              | Maintena          | nce      | Registration     | Era     | sable Blue Print | 1 | AirPrint  | T       | Application    |                           |
|     | AirPrint<br>Settings   Relate | <u>ed Links</u>       |                   |          |                  |         |                  |   |           |         |                |                           |
|     | Save Cancel                   |                       |                   |          |                  |         |                  |   |           |         |                |                           |
|     | AirPrint Setting              |                       |                   |          |                  |         |                  |   |           |         |                |                           |
| 1 – | Enable AirPrint               |                       |                   | Enable   | 0                |         |                  |   |           |         |                |                           |
| -   | *IPP Print, Bonjou            | r are enabled if this | setting is set to | Enable.  |                  |         |                  |   |           |         |                |                           |
| 2 - | Printer Name                  |                       |                   | +47.0    | Outplick, Jonato | 0.000-0 |                  |   |           |         |                |                           |
| 4 – | Geo Location                  |                       |                   | geo:90,1 | 80               |         |                  |   |           |         |                |                           |
|     | AirPrint Scan Set             | ttina                 |                   |          |                  |         |                  |   |           |         |                |                           |
| 5 — | Secure Scan (SSL              | JTLS)                 |                   | Enable   | 0                |         |                  |   |           |         |                |                           |
| 6 – | Authentication                |                       |                   | Disable  | ٥                |         |                  |   |           |         |                |                           |
| 7 - |                               |                       |                   |          |                  |         |                  |   |           |         |                |                           |
| 8 — | Password                      |                       |                   |          |                  |         |                  |   |           |         |                |                           |

|   | Option                                                                                                    | Description                                                             |  |  |  |  |  |
|---|----------------------------------------------------------------------------------------------------|-------------------------------------------------------------------------|--|--|--|--|--|
| 1 | 1Activer AirPrintPour l'AirPrint, sélectionnez l'option [Activer (Enable)] ou [Désactiver<br>(Disable)]. [Activer (Enable)] est le paramètre par défaut. |                                                                         |  |  |  |  |  |
|   | Remarque                                                                                                    |                                                                         |  |  |  |  |  |
|   | Si ce paramètre est défini sur [Activer (Enable)], les paramètres Bonjour et IPP seront également activés.                                               |                                                                         |  |  |  |  |  |
| 2 | Nom de l'imprimante                                                                                                    | Saisissez le nom d'une imprimante à sélectionner lorsque vous imprimez. |  |  |  |  |  |

|   | Option                                                                                  | Description                                                                                                    |  |  |  |  |  |  |
|---|-----------------------------------------------------------------------------------------|----------------------------------------------------------------------------------------------------|--|--|--|--|--|--|
| 3 | Emplacement                                                                             | Si vous préférez, saisissez du texte décrivant l'emplacement de l'équipement configuré.                                                                                                    |  |  |  |  |  |  |
| 4 | Emplacement géographique                                                                | Si vous préférez, saisissez la latitude et la longitude de l'emplacement de<br>l'équipement configuré.                                                                                                    |  |  |  |  |  |  |
| 5 | Scan sécurisé (SSL/TLS)                                                                 | Sélectionnez l'option [Activer (Enable)] ou [Désactiver (Disable)] pour le sca<br>sécurisé. [Activer (Enable)] est le paramètre par défaut.                                                                                                    |  |  |  |  |  |  |
| 6 | Authentification                                                                        | Indiquez si vous souhaitez effectuer une authentification basique lorsque le scan sécurisé est activé. [Désactiver (Disable)] est le paramètre par défaut.                                                                                                    |  |  |  |  |  |  |
| 7 | Cette fonction est disponible la<br>mise à niveau de la version de<br>Nom d'utilisateur | orsque la fonction de scan prend en charge l'authentification basique après la<br>macOS.<br>Définissez un nom d'utilisateur utilisé pour l'authentification basique. Vous<br>pouvez saisir jusqu'à 127 caractères alphanumériques et symboles (à<br>l'exception de = ; # ?). |  |  |  |  |  |  |
|   | Remarque<br>Cette fonction est disponible lo<br>mise à niveau de la version de          | orsque la fonction de scan prend en charge l'authentification basique après la<br>macOS.                                                                                                    |  |  |  |  |  |  |
| 8 | Mot de passe                                                                            | Définissez un mot de passe utilisé pour l'authentification basique. Vous pouvez saisir jusqu'à 127 caractères alphanumériques et symboles (à l'exception de = ; # ?).                                                                                                    |  |  |  |  |  |  |
|   | Remarque<br>Cette fonction est disponible lo<br>mise à niveau de la version de          | brsque la fonction de scan prend en charge l'authentification basique après la<br>macOS.                                                                                                    |  |  |  |  |  |  |

Le paramètre [Activer AirPrint (Enable AirPrint)] ci-dessus est synchronisé avec le paramètre [Activer AirPrint (Enable AirPrint)] de l'onglet [Administration], menu [Configurer (Setup)], sous-menu [Paramètres du service d'impression (Print Service settings)].

|                                        |                                |                          |                        |                       |                         |                | e-Filing |
|----------------------------------------|--------------------------------|--------------------------|------------------------|-----------------------|-------------------------|----------------|----------|
|                                        |                                |                          |                        |                       |                         |                | Logout   |
| Device                                 | Job Status                     | Logs                     | Registration           | Counter               | User Management         | Administration |          |
| Setup                                  | Security                       | Maintenance F            | Registration A         | irPrint Applic        | cation                  |                |          |
| General Network                        | <u>k   Copier   Fax   Save</u> | as file   Email   Intern | etFax Printer/e-Filing | Printer Print Service | LICC Profile   Print Da | ta Convertor   | 0004 1 1 |
| Save Cancel                            |                                |                          | <u></u>                |                       |                         |                |          |
| Save Cancel Print Service Set AirPrint | ting                           |                          | <u> </u>               |                       |                         |                |          |

#### Liens connexes

Lorsque vous cliquez sur [Liens connexes (Related Links)] dans le menu [AirPrint], le menu affiche les liens suivants.

|     |                                                                                 |                                 |                           |   |             |   |              |         |          |         |        |                 |                | <u>e-Filing</u><br>Logout |
|-----|---------------------------------------------------------------------------------|---------------------------------|---------------------------|---|-------------|---|--------------|---------|----------|---------|--------|-----------------|----------------|---------------------------|
|     | Device                                                                          |                                 | Job Statu                 | s | Logs        |   | Regis        | tration |          | Counter |        | User Management | Administration |                           |
|     | Setup                                                                           | I                               | Security                  | I | Maintenance | 1 | Registration | 1       | AirPrint | T       | Applic | cation          |                |                           |
|     | AirPrint<br>Settings                                                            | Related                         | Links                     |   |             |   |              |         |          |         |        |                 |                |                           |
| 1 — | Device (Supp<br>Certificate Ma<br>Print Service<br>System Upda<br>Authenticatio | oly Info<br>anager<br>ates<br>n | o <u>rmation)</u><br>ment |   |             |   |              |         |          |         |        |                 |                |                           |

|   | Option                                                                                                    | Description                                                         |
|---|----------------------------------------------------------------------------------------------------|---------------------------------------------------------------------|
| 1 | Périphérique (informations<br>sur les consommables)<br>Gestion de certificats<br>Service d'impression<br>Mises à jour système<br>Authentification | Cliquez sur un lien pour aller directement sur la page en question. |

## Paramètre de reprise du mode Super Veille

Vous pouvez sortir ce système du mode Super Veille lorsque vous commencez à imprimer avec l'AirPrint. Sélectionnez l'onglet [Administration], menu [Configuration (Setup)], sous-menu [Paramètres généraux (General settings], [Economie d'énergie (Energy Save)], [Paramètre de sortie de veille (Wake Up Setting)], puis cochez les cases [Découvrir AirPrint for IPv4 (AirPrint Discovery for Ipv4)] et [Découvrir AirPrint for IPv6 (AirPrint Discovery for Ipv6)].

#### Conseil

Les cases [Découvrir AirPrint for IPv4 (AirPrint Discovery for IPv4)] et [Découvrir AirPrint for IPv6 (AirPrint Discovery for IPv6)] ont été cochées par défaut.

## Paramètres d'utilisation d'AirPrint lorsque l'authentification des utilisateurs est activée

Accédez à l'onglet [Administration] (Administration) > [Configuration] (Configuration) > [Service d'impression] (Print Service) > [Impression IPP] (IPP Print) puis sélectionnez [Activer] (Enable) pour [Activer SSL] (Enable SSL) et [Basique] (Basic) pour [Authentification] (Authentication).

#### Remarque

Si "Authentification de domaine Windows" ou "Authentification LDAP" sont utilisés pour le type d'authentification, saisissez le nom d'utilisateur et le nom de domaine au format suivant : "nom utilisateur@nom domaine".

## Modification du paramètre par défaut du mode toner (série e-STUDIO5008LP)

Dans la série e-STUDIO5008LP, vous pouvez définir le toner bleu effaçable ou le toner noir pour une impression AirPrint.

Sélectionnez [Bleu effaçable (Erasable Blue)] ou [Noir (Black)] dans l'onglet [Administration] > menu [Impression bleu effaçable (Erasable Blue Print)] > [Mobile]. [Noir (Black)] est le paramètre par défaut.

e-STUDIO2000AC/2500AC e-STUDIO2505AC/3005AC/3505AC/4505AC/5005AC e-STUDIO2508A/3008A/3508A/4508A/5008A e-STUDIO5506AC/6506AC/7506AC e-STUDIO5508A/6508A/7508A/8508A e-STUDIO3508LP/4508LP/5008LP

## SYSTÈMES NUMÉRIQUES MULTIFONCTIONS COULEUR / SYSTÈMES NUMÉRIQUES MULTIFONCTIONS Manuel d'utilisation d'Air Print

## TOSHIBA TEC CORPORATION

1-11-1, OSAKI, SHINAGAWA-KU, TOKYO, 141-8562, JAPAN